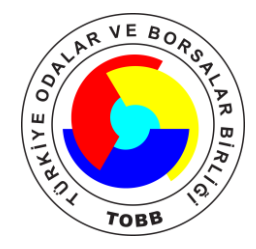

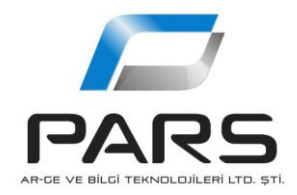

# SAYISAL TAKOGRAF ARAŞTIRMA ve UYGULAMA MERKEZİ

# Veri Yükleme Kılavuzu

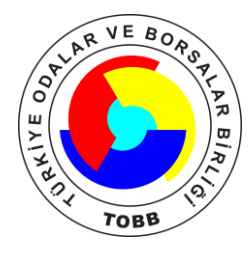

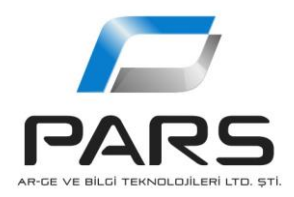

# VERİ YÜKLEME İŞLEMİ

İndirilmiş araç ve sürücü kartı verilerinizi stanaliz.tobb.org.tr web sitesinin ana sayfasında bulunan "DOSYA YÜKLEME" alanından sisteme yükleyebilirsiniz.

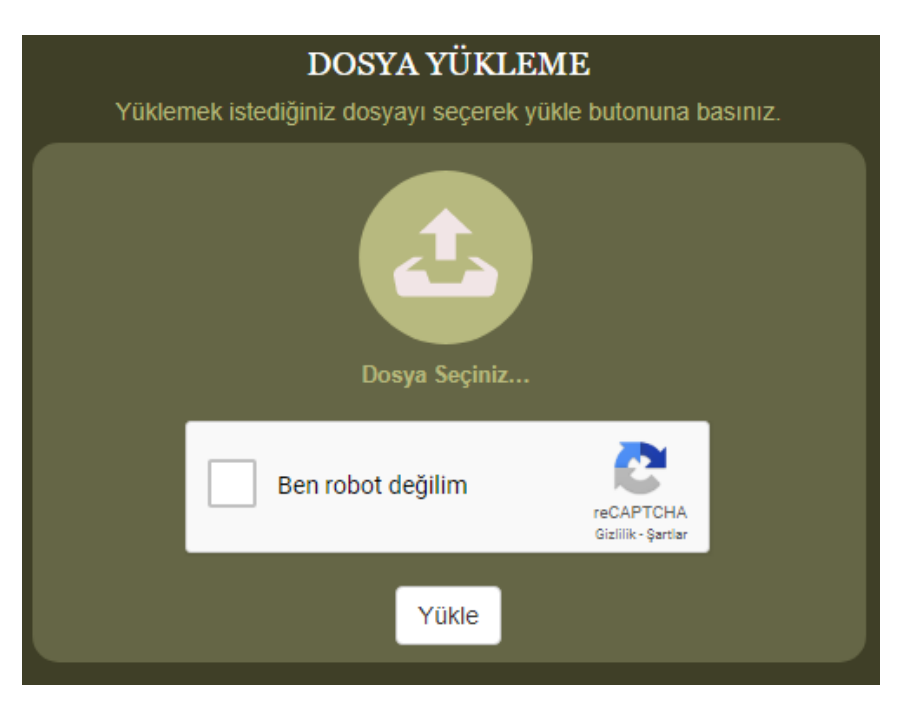

1. Adım - Yüklenecek Dosyanın Seçilmesi

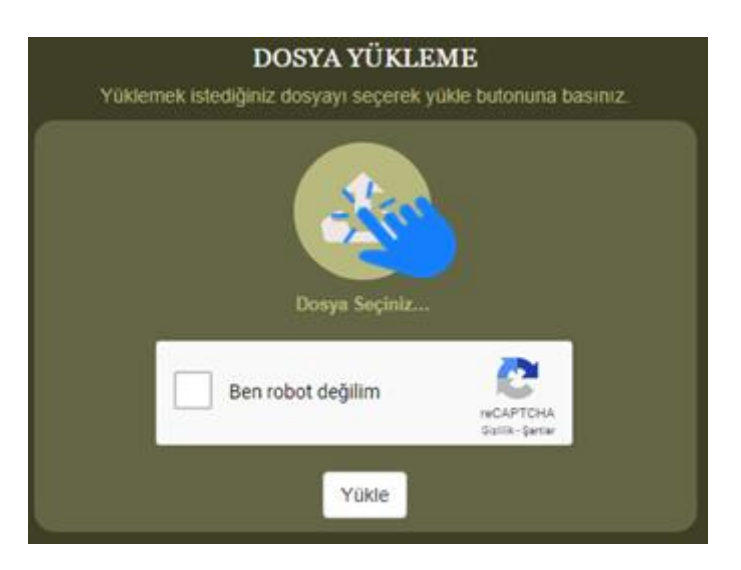

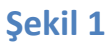

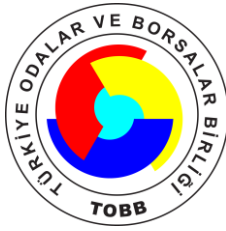

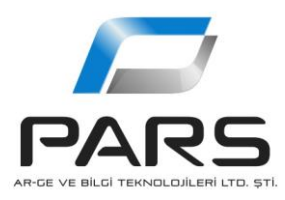

Şekil 1' de gösterilen butona tıklayarak yüklemek istediğiniz dosyayı seçeceğiniz pencereyi açınız.

| 💿 Aç                                                                                         |      |                                     |                   |             |       |       | ×  |
|----------------------------------------------------------------------------------------------|------|-------------------------------------|-------------------|-------------|-------|-------|----|
| ← → ~ ↑ 🦲 « Caner Sayan Veriler » Sürücü » C_UZUN » 20180424_1412 🗸 ♂ Ŏ 🛛 Ara: 20180424_1412 |      |                                     |                   |             |       |       | ٩  |
| Düzenle 👻 Yeni klasör                                                                        |      |                                     |                   |             | 811 - |       | ?  |
| ProjeDokumanla                                                                               | le ^ | Ad                                  | Değiştirme tarihi | Tür         | Boyut |       |    |
| i OneDrive                                                                                   |      | C_20180424_1412_C_UZUN_794694099752 | 25.04.2018 13:48  | DDD Dosyası | 26 KB |       |    |
| 💻 Bu bilgisayar                                                                              | а.   |                                     |                   |             |       |       |    |
| 3D Nesneler                                                                                  |      |                                     |                   |             |       |       |    |
| 🗎 Belgeler                                                                                   |      |                                     |                   |             |       |       |    |
| 🕂 İndirilenler                                                                               |      |                                     |                   |             |       |       |    |
| Masaüstü                                                                                     |      |                                     |                   |             |       |       |    |
| 🍌 Müzikler                                                                                   |      |                                     |                   |             |       |       |    |
| Resimler                                                                                     |      |                                     |                   |             |       |       |    |
| 🚼 Videolar                                                                                   |      |                                     |                   |             |       |       |    |
| Yerel Disk (C:)                                                                              |      |                                     |                   |             |       |       |    |
|                                                                                              | ~    |                                     |                   |             |       |       | _  |
| Dosya adı: C_20180424_1412_C_UZUN_7946940997521000.DDD V Tüm Dosyalar                        |      |                                     |                   |             |       |       | ~  |
|                                                                                              |      |                                     |                   | A           | ;  •  | İptal |    |
|                                                                                              |      |                                     |                   |             |       |       | .1 |
|                                                                                              |      |                                     |                   |             |       |       |    |
|                                                                                              |      |                                     |                   |             |       |       |    |

#### Şekil 2

Yukarıdaki Şekil 2' de gösterilen pencereden yüklemek istediğiniz dosyayı seçiniz.

Sisteme yüklemek istediğiniz dosyanın geçerli bir takograf verisi veya sürücü kartı verisi olması gerekmektedir. Ayrıca veride herhangi bir değişiklik yapılmaması gerekmektedir. Aksi takdirde dosyanızın sisteme yüklenmesi başarısız olacaktır.

### 2. Adım - Doğrulama Yapılması

Aşağıdaki Şekil 3'te gösterildiği alana tıklayarak doğrulama yapmanız gerekmektedir. Yükleme sıklığınıza göre doğrulamayı hemen yapabilir veya size birkaç soru sorabilir, bu soruları cevaplayarak doğrulama işlemini gerçekleştiriniz.

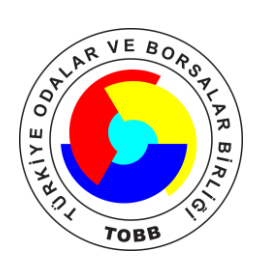

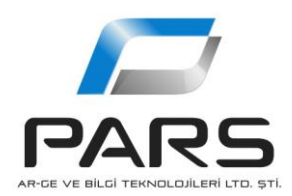

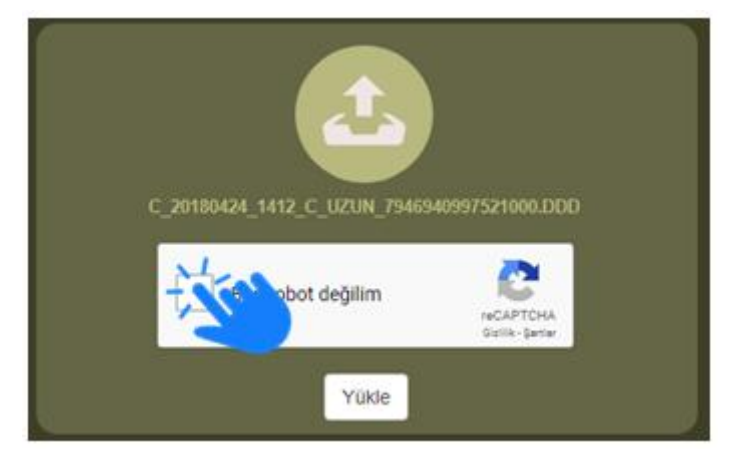

### Şekil 3

Örnek bir doğrulama işlemi aşağıdaki Şekil 4' te gösterilmiştir.

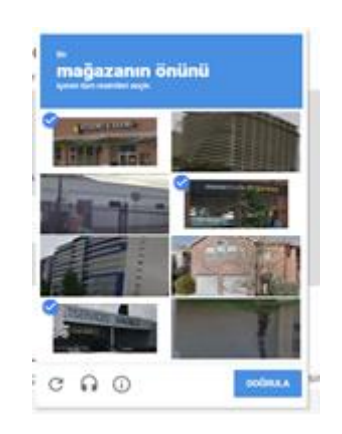

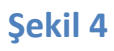

Doğrulama tamamlandığında doğrulama kısmında bir yeşil onay işareti belirecektir.

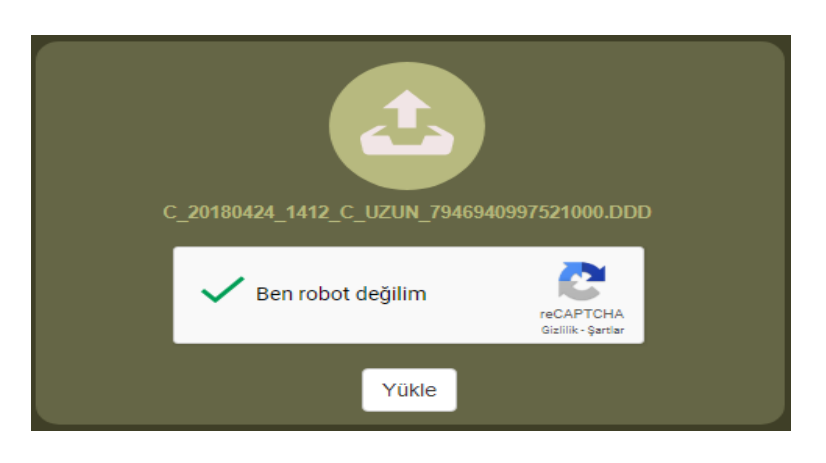

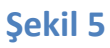

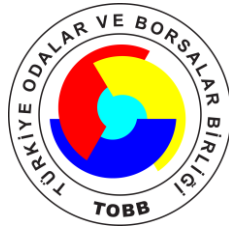

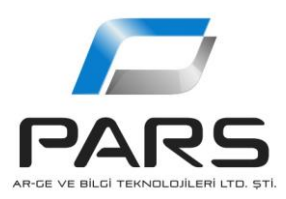

## 3. Adım - Dosyanın Yüklenmesi

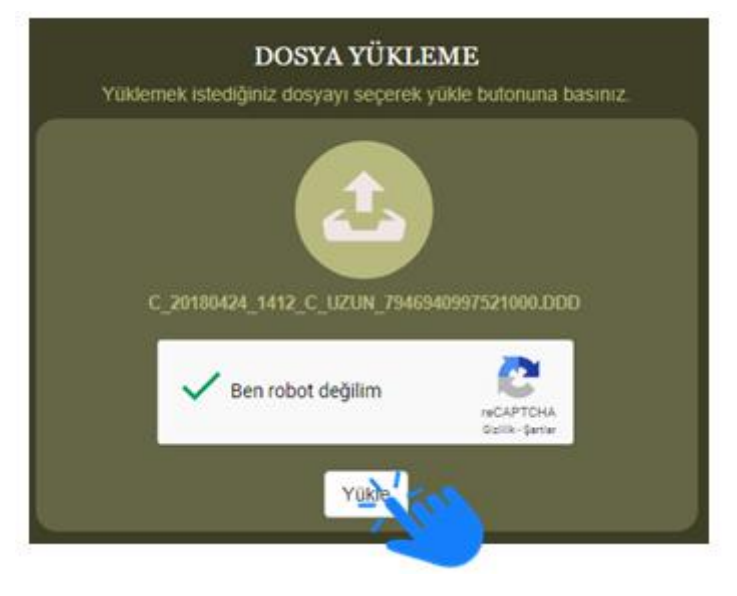

#### Şekil 6

Yüklemek istenen dosyanın seçilmesi ve onaylama işlemleri gerçekleştirildikten sonra "Yükle" butonuna basıldığından yükleme işlemi gerçekleştirilir.

Eğer yükleme işlemi başarılı ise;

• "Dosya yükleme işleminiz başarılı" mesajı alacaksınız.

Dosya Yükleme İşleminiz Başarılı! Dosyanız sisteme yüklenmiştir.

Yükleme işlemi başarılı değil ise;

• Dosya geçerli bir takograf veya sürücü kartı verisi değil ise "Yüklemek istediğiniz dosyanın imzası doğrulanamadı."

Dosya Yükleme İşleminiz Başarısız! Yüklemek istediğiniz dosyanın imzası doğrulanamadı.

• Dosyayı daha önce sisteme yüklemişseniz "Yüklemek istediğiniz dosya zaten sistemde mevcut" uyarısı alacaksınız.

Dosya Yükleme İşleminiz Başarısız! Yüklemek istediğiniz dosya zaten sistemde mevcut.